#### PANDUAN SIMERA DOSEN PENDAMPING LAPANGAN

1. Buka Sistem Simera dengan ulr : simera.umsida.acid Login username dan password dengan akun MyUmsida (SSO).

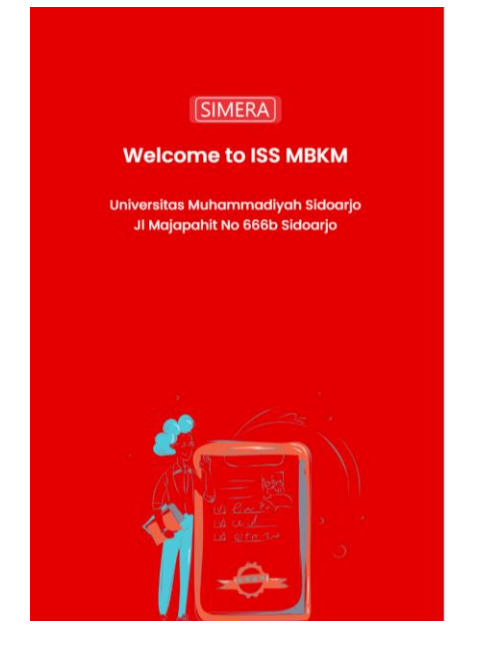

|          | 5                  |         |
|----------|--------------------|---------|
| Username |                    |         |
| 24252    |                    |         |
| Password |                    |         |
| •••••    |                    |         |
|          | Login              |         |
| Login    | Mahasiswa Dosen Mi | tra PIC |
| and get  |                    |         |
|          |                    |         |
|          |                    |         |

### 2. Menu Dashboard Sistem Simera.

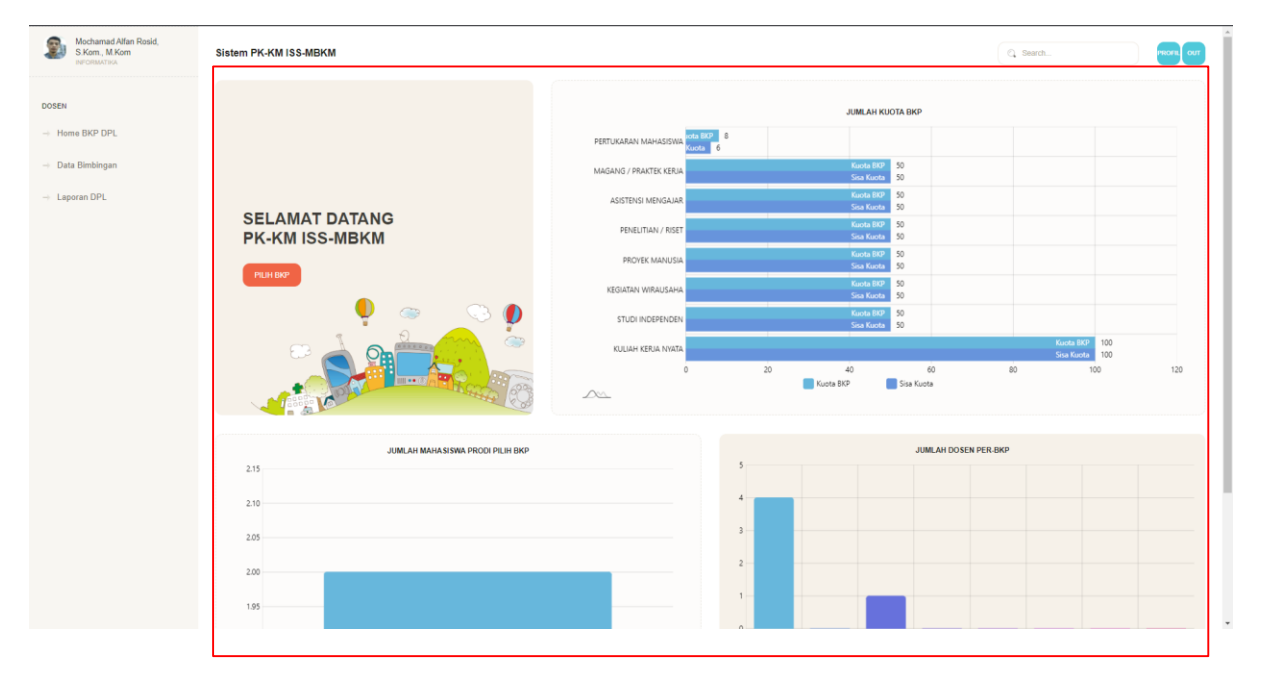

3. Tampilan menu BKP yang aktif, Silahkan Dosen memilih salah satu BKP yang menurut anda cocok / sesuai. Klik info jika ingin informasi lebih lanjut.

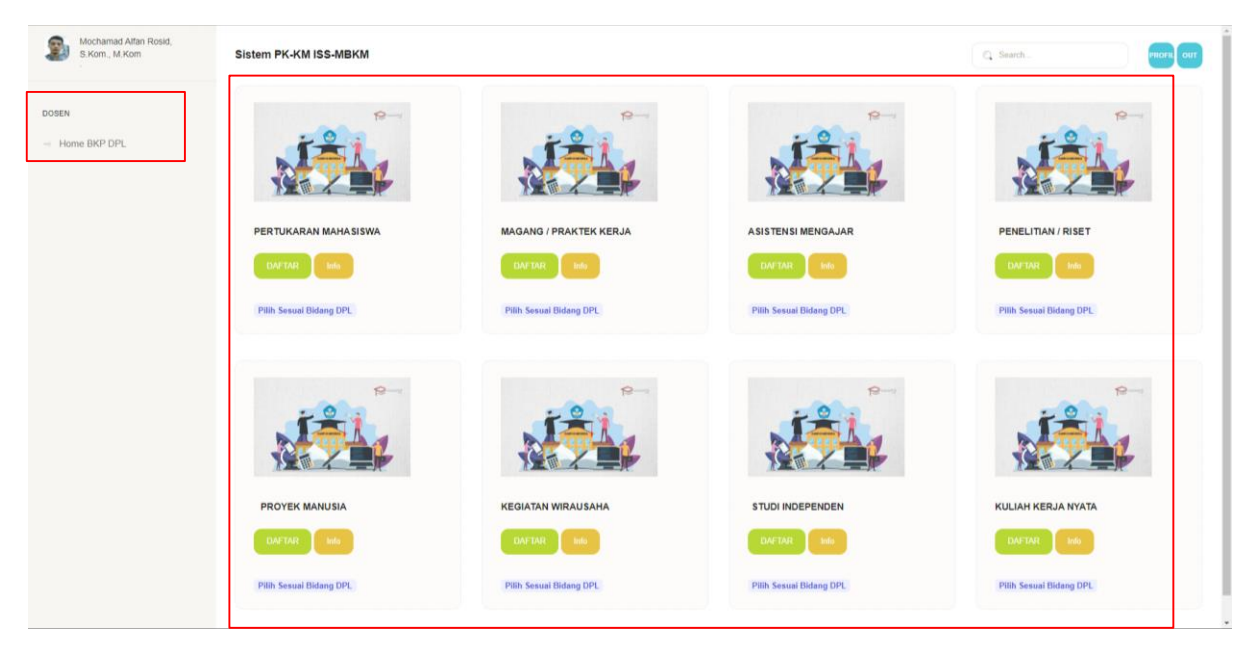

4. Klik OK jika sudah sesuai dengan BKPnya, Jika belum bisa klik Cancel.

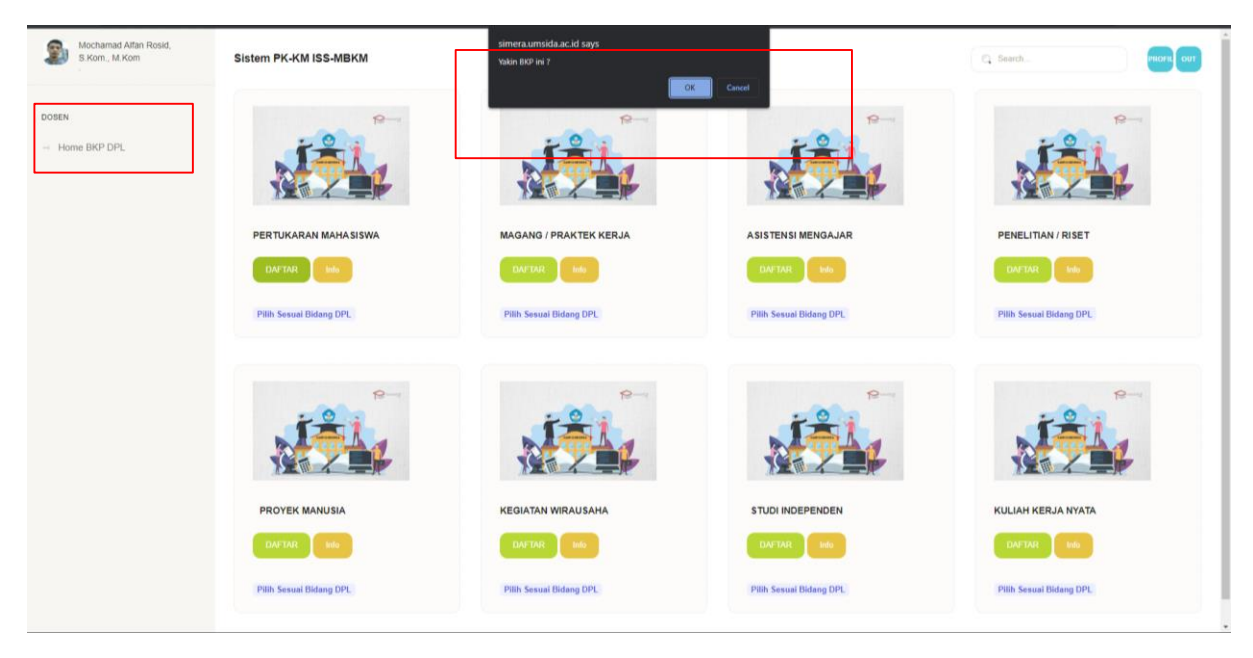

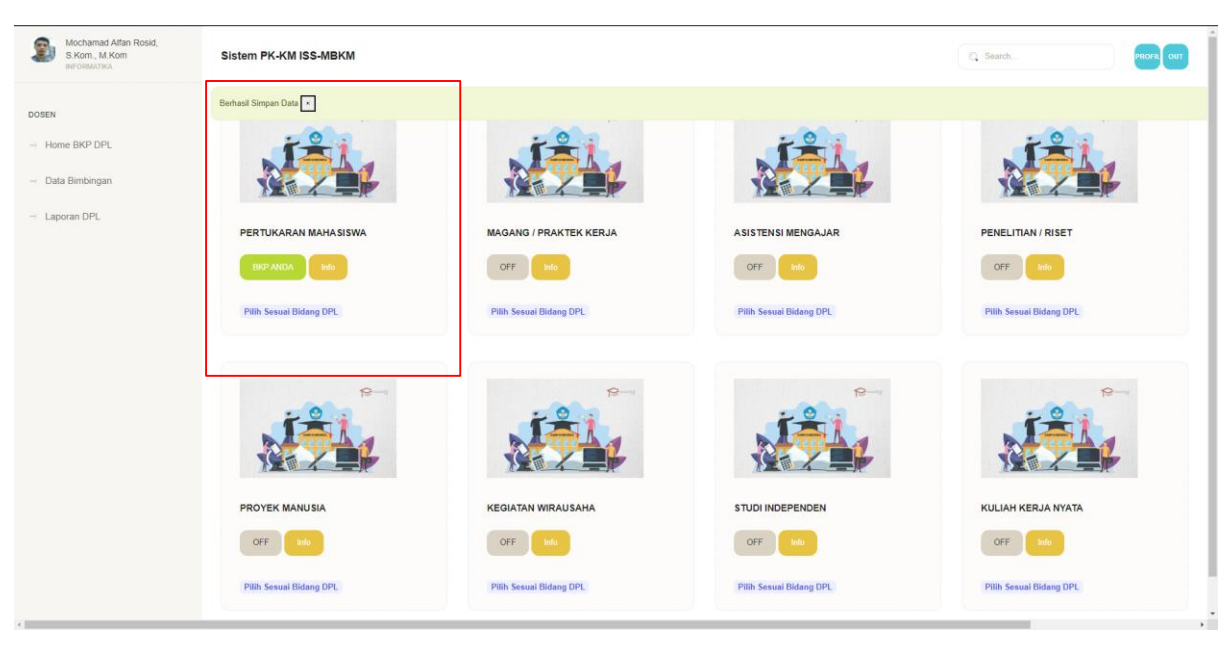

5. Pendaftaran BKP berhasil, Bapak / ibu Dosen sudah tidak Boleh merubah Jenis BKP lagi.

6. Setelah Memilih BKP, Tunggu Pengaktifan dari Kaprodi , jika terlalu lama belum ada status maka bisa hubungi KaProdi secara langsung.

| Mochamad Alfan Rosid,<br>S.Kom., M.Kom | Sistem PK-KM ISS-MBKM                                             | ( | Search         | PROFIL OUT      |
|----------------------------------------|-------------------------------------------------------------------|---|----------------|-----------------|
| INFORMATIKA                            | DPL anda Belum Aktif. Silahkan Hubungi KaProdi untuk mengaktifkan |   |                |                 |
| DOSEN                                  |                                                                   |   |                |                 |
| → Home BKP DPL                         |                                                                   |   |                |                 |
| → Data Bimbingan                       |                                                                   |   |                |                 |
| → Laporan DPL                          |                                                                   |   |                |                 |
|                                        |                                                                   |   |                |                 |
|                                        |                                                                   |   |                |                 |
|                                        |                                                                   |   |                |                 |
|                                        | 20220 DSTLUMSIDA                                                  |   | Panduan Sistem | Chat Admin MBKM |
|                                        |                                                                   |   |                |                 |
|                                        |                                                                   |   |                |                 |
|                                        |                                                                   |   |                |                 |
|                                        |                                                                   |   |                |                 |
|                                        |                                                                   |   |                |                 |
|                                        |                                                                   |   |                |                 |
|                                        |                                                                   |   |                |                 |

7. Tampilan Setalah di Aktifkan oleh KaProdi dan Sudah Ada Mahasiswa yang Memilih Bapak / Ibu dosen. Setelah itu dipersilahkan untuk membimbing mahasiswa MBKM dengan Klik tombol Logbook.

| Mochamad Alfan Rosid,<br>S.Kom., M.Kom | Sistem PK-KM ISS-MBKM                                  |                                                                                |                                   |                                                                            | C Search    | PROFILOUT                   |
|----------------------------------------|--------------------------------------------------------|--------------------------------------------------------------------------------|-----------------------------------|----------------------------------------------------------------------------|-------------|-----------------------------|
| DOSEN                                  |                                                        |                                                                                |                                   |                                                                            | Q Sea       | rch                         |
| Home BKP DPL                           | No Data Mhs<br>1 201080200214<br>MOCHAMAD HIDAYATULLAH | Identitas Kampus<br>INFORMATIKA<br>TEKNIK<br>UNIVERSITAS MUHAMMADIYAH SIDOARJO | Jenis BKP<br>PERTUKARAN MAHASISWA | Mitra<br>UNIVERSITAS MUHAMMADIYAH MALANG<br>Pendidikan Guru Bahasa Inggris | Rekom Prodi | Logbook Nilai               |
| → Laporan DPL                          | 2 131080200077<br>BAYU ANGGARA PUTRA                   | INFORMATIKA<br>TEKNIK<br>UNIVERSITAS MUHAMMADIYAH SIDOARJO                     | PERTUKARAN MAHASISWA              | UNIVERSITAS MUHAMMADIYAH MALANG<br>Informatika                             |             |                             |
|                                        | 10 v xis 1 to 2 of 2 data                              |                                                                                |                                   |                                                                            |             |                             |
|                                        |                                                        |                                                                                |                                   |                                                                            |             |                             |
|                                        |                                                        |                                                                                |                                   |                                                                            |             |                             |
|                                        |                                                        |                                                                                |                                   |                                                                            |             |                             |
|                                        |                                                        |                                                                                |                                   |                                                                            | Pard        | un Sinten Chat Admin MBI/M  |
|                                        | 2022W USTFUMBUR                                        |                                                                                |                                   |                                                                            | Pano        | uen ossenni Uner Admin MBKM |
|                                        |                                                        |                                                                                |                                   |                                                                            |             |                             |
|                                        |                                                        |                                                                                |                                   |                                                                            |             |                             |

8. Data Detail mahasiswa sekaligus form untuk tanggapan dosen pendamping.

| Mochamad Alfan Rosid,<br>S.Kom., M.Kom<br>BUT OSMATIKA | 201080200214 / MOCHAMAD HIDAYATULLAH @ INFORMATIKA # 08079918129 Wit Mochamad Inderyotalisin@gmail.com |     |
|--------------------------------------------------------|----------------------------------------------------------------------------------------------------|-----|
| DOSEN                                                  | • 3.12 145 • 4                                                                                         | - 1 |
| Home BKP DPL                                           | IPK Juniuh SKS Semanter                                                                                | - 1 |
| - Data Bimbingan                                       | PERTUKARAN MAHASISWA                                                                                   | - 1 |
| - Laporan DPL                                          | UNIVERSITAS MUHAMMADIYAH MALANG / Pendidikan Guru Bahasa Inggris                                       |     |
|                                                        | Mochamad Alfan Rosid, S.Kom., M.Kom                                                                    |     |
|                                                        | Catatan Mahasiswa                                                                                      |     |
|                                                        | Q, Search No. Tot Catalan Delai Catalan Dokumentari Tanosanan 0Pi Tanosanan Mita Adion                 |     |
|                                                        | 1 05-09-2022 catatan 1 ok K0k Dokumentasi 05-09-2022 30-110001                                         |     |
|                                                        | 10 v 1 to 1 of 1 data                                                                                  |     |
|                                                        |                                                                                                    |     |
|                                                        | 2020 DSTLUMSIDA Panduan Sistem Chut Admin MBRM                                                         |     |

9. Form Tanggapan Dosen Pendamping untuk mahasiswa MBKM.

| Mochamad Alfan Rosid,<br>S.Kom., M.Kom | Tanggal                                                                                          |
|----------------------------------------|--------------------------------------------------------------------------------------------------|
| INFORMATIKA                            | 2022.09-05                                                                                       |
|                                        | Catalan                                                                                          |
| DOSEN                                  |                                                                                                  |
| → Home BKP DPL                         | B I 6 × × ×      12   33   B ± ± ±    00    B ± ± ±    00    0.001 →   Form →   Form →   0.001 → |
| → Data Bimbingan                       | catatan 1 ok                                                                                     |
| → Laporan DPL                          |                                                                                                  |
|                                        |                                                                                                  |
|                                        |                                                                                                  |
|                                        | A                                                                                                |
|                                        | Link Dokementasi 'GoogleDrive/Youtube/DII                                                        |
|                                        | https://www.youtube.com/watch?v=sy64ftmdis8&fist=RDVg0U_g0U_g0U_g0Uega&index=19                  |
|                                        | rox Los                                                                                          |
|                                        | Tanggapan DPL                                                                                    |
|                                        | ← / / 2 @   A + 23 +   35                                                                        |
|                                        | B I S x, x <sup>2</sup>   II II   19 1 1                                                         |
|                                        | ok lanjutkan                                                                                     |
|                                        |                                                                                                  |
|                                        |                                                                                                  |
|                                        |                                                                                                  |
|                                        |                                                                                                  |
|                                        |                                                                                                  |
|                                        | boy p A                                                                                          |
|                                        |                                                                                                  |
|                                        | BATAL EDIT                                                                                       |

## 10. Setelah dirasa Cukup bimbingan, Maka Dosen dipersilahkan untuk memberikan nilai.

| Mochamad Alfan Rosid,<br>S.Kom., M.Kom | Sistem PK-KM ISS-MBKM                                  |                                                                                |                                   |                                                                            | C Search    | PROFIL                      |
|----------------------------------------|--------------------------------------------------------|--------------------------------------------------------------------------------|-----------------------------------|----------------------------------------------------------------------------|-------------|-----------------------------|
| DOSEN                                  |                                                        |                                                                                |                                   |                                                                            | Q. Sea      | arch                        |
| → Home BKP DPL                         | No Data Mhs<br>1 201080200214<br>MOCHAMAD HIDAYATULLAH | Identitas Kampus<br>INFORMATIKA<br>TEKNIK<br>UNIVERSITAS MUHAMMADIYAH SIDOARJO | Jenis BKP<br>PERTUKARAN MAHASISWA | Mitra<br>UNIVERSITAS MUHAMMADIYAH MALANG<br>Pendidikan Guru Bahasa Inggris | Rekom Prodi | Logbook Nilai               |
| → Laporan DPL                          | 2 131080200077<br>BAYU ANGGARA PUTRA                   | INFORMATIKA<br>TEKVIK<br>UNIVERSITAS MUHAMMADIYAH SIDOARJO                     | PERTUKARAN MAHASISWA              | UNIVERSITAS MUHAMMADIYAH MALANG<br>Informatika                             |             |                             |
|                                        | 10 v xts 1 to 2 of 2 data                              |                                                                                |                                   |                                                                            |             | 1                           |
|                                        |                                                        |                                                                                |                                   |                                                                            |             |                             |
|                                        |                                                        |                                                                                |                                   |                                                                            |             |                             |
|                                        |                                                        |                                                                                |                                   |                                                                            |             |                             |
|                                        | 20220 DSTI UMSIDA                                      |                                                                                |                                   |                                                                            | Pan         | duan Sistem Chat Admin MBKM |
|                                        |                                                        |                                                                                |                                   |                                                                            |             |                             |
|                                        |                                                        |                                                                                |                                   |                                                                            |             |                             |

# 11. Tampilan Form Penilaian sesuai dengan BKP, Silahkan isi sesuan dengan ketentuan.

| Mochamad Alfan Rosid,<br>S.Kom, M.Kom<br>percenterio |                         | 201080200214 / MOCHAMAD                        | HIDAYATULLAH<br>Mochamad Isdayatullah@gmail.com |                                 |  |
|------------------------------------------------------|-------------------------|------------------------------------------------|-------------------------------------------------|---------------------------------|--|
| OSEN                                                 |                         | * 3.12<br>IPK Jumlah SKS                       | * 4<br>Semeeter                                 |                                 |  |
| Home BKP DPL                                         | V                       | PERTUKARAN MAHASISW                            | A                                               |                                 |  |
| Laporan DPL                                          | 124                     | UNIVERSITAS MUHAMMAD                           | IYAH MALANG / Pendidikan G                      | uru Bahasa Inggris              |  |
|                                                      |                         | Mochamad Alfan Rosid, S.P.<br>Dosen Pembinbing | Kom., M.Kom                                     |                                 |  |
| -                                                    |                         | Simplifier (million )                          |                                                 |                                 |  |
|                                                      | Nilai Mahasiswa MBKM    |                                                |                                                 | Penilaian Menggunakan Skor 1-10 |  |
|                                                      | No Aspek Penilaian      | Skor                                           | Bobot                                           | Skor x Bobot                    |  |
|                                                      | 1 KEHADIRAN             | 0                                              |                                                 | 0                               |  |
|                                                      | 2 PARTISIPASI           | ٥                                              |                                                 | 0                               |  |
|                                                      | 3 TUGAS DAN PRESENSTASI | 0                                              |                                                 | 0                               |  |
|                                                      | 4 UTS                   | 0                                              |                                                 | 0                               |  |
|                                                      | 5 LIAS                  | 9                                              |                                                 | 0                               |  |
|                                                      |                         |                                                |                                                 | 0                               |  |
|                                                      |                         |                                                |                                                 | KEMBALI SIMPRN                  |  |

## 12. Hasil nilai setelah di kirim oleh dosen pembimbing.

| Mochamad Alfan Rosid,<br>S.Kam, M.Kam<br>RECIMATERA | -                       | 201080200214 /<br>@ INFORMATIKA * | MOCHAMAD H<br>05979918129 = N | IDAYATULLAH<br>Iocharnad hidayahullah | n@gmail.com   |                         | Berha     |
|-----------------------------------------------------|-------------------------|-----------------------------------|-------------------------------|---------------------------------------|---------------|-------------------------|-----------|
| SEN                                                 |                         | * 3.12<br>IPK                     | 145<br>Jumlah SKS             | + 4<br>Semister                       |               |                         |           |
| Home BKP DPL<br>Data Bimbingan                      |                         | PERTUKARAN                        | N MAHASISWA                   |                                       |               |                         |           |
| Laporan DPL                                         | 14                      | UNIVERSITAS                       | MUHAMMADI                     | AH MALANG                             | Pendidikan Gu | ıru Bahasa Inggris      |           |
|                                                     |                         | Mochamad Alf                      | fan Rosid, S.Ko               | om., M.Kom                            |               |                         |           |
|                                                     |                         |                                   |                               |                                       |               |                         |           |
|                                                     | Nilai Mahasiswa MBKM    |                                   |                               |                                       |               | Penilaian Menggunakan S | Skor 1-10 |
|                                                     | No Aspek Penilaian      | S                                 | kor                           |                                       | Bobot         | Skor x Bobet            |           |
|                                                     | 1 KEHADIRAN             |                                   | 10                            |                                       |               | 10                      |           |
|                                                     | 2 PARTISIPASI           |                                   | 10                            |                                       | 8             | 10                      |           |
| 4                                                   | 3 TUGAS DAN PRESENSTASI |                                   | 10                            |                                       |               | 20                      |           |
|                                                     | 4 UTS                   |                                   | 10                            |                                       |               | 20                      |           |
|                                                     | 5 UAS                   |                                   | 10                            |                                       | *             | 20                      |           |
|                                                     |                         |                                   |                               |                                       |               | 80                      | )         |
|                                                     |                         |                                   |                               |                                       |               | REMIDALI                |           |

| 13. Hasil data setelah dosen memberikan nilai kepad | da mahasiswa MBKM. |
|-----------------------------------------------------|--------------------|
|-----------------------------------------------------|--------------------|

| Mochamad Alfan Rosid,<br>S.Kom, M.Kom                         | Sistem PK-KM ISS-MBKM                                                                                                    |                                                                                                    |                                                              |                                                                                                    | G. Bearth  | )                                        | THO IT OUT      |
|---------------------------------------------------------------|----------------------------------------------------------------------------------------------------|----------------------------------------------------------------------------------------------------|--------------------------------------------------------------|----------------------------------------------------------------------------------------------------|------------|------------------------------------------|-----------------|
| Dosen<br>→ Heme BKP DPL<br>→ Data Binshingan<br>→ Laporan DPL | No         Identitias           1         201000000214           20100000077         3000000077           2         131000000077           BUTLANDOLAND HUTDRA         10 • • • • • 1 to 2 of 2 data | Lonitas Kanpus<br>Recordatika<br>Teson<br>Universitas Muhamadayah Sidoaruo<br>Recordatika<br>Tesons<br>Universitas Muhamadayah Sidoaruo | Jania 1052<br>Peritukaran Mahasiswa<br>Peritukaran Mahasiswa | Mitta<br>United State (Los Markamadori ver Malando<br>Predditan Guara Ingen)<br>Uniter State Markamadori ver Malando<br>Informativa | Paten Prod | Q Search<br>Nila Lopbook<br>80 0<br>27 0 | Pétal<br>2<br>2 |
|                                                               | 30200 detti lamenda                                                                                                    |                                                                                                    |                                                              |                                                                                                    |            | Panduan Statem C                         | The Adven MBRM  |

## 14. Menu Prodil Dosen Pendamping Lapangan.

| Mochamad Alfan Rosid,<br>S.Kom., M.Kom | Sistem PK-KM ISS-MBKM                                                                                        | C Search              | PROFIL NT  |
|----------------------------------------|----------------------------------------------------------------------------------------------------|-----------------------|------------|
| DOSEN                                  | 0725048601 / Mochamad Alfan Rosid, S.Kom., M.Kom<br>@ INFORMATIKA * 6285731674800 * afterrosoldgurmeda ac.sd |                       |            |
| Data Bimbingan                         | Universitas Muhammadiyah Sidoarjo 0 0<br>Kampus Prodi                                                        |                       |            |
| - Laporan DPL                          | Perum Harmoni Kota Sidoarjo Blok B-2 09 Grogol Sidoarjo                                                      |                       |            |
|                                        |                                                                                                    |                       |            |
|                                        | 20220 DSTLUMSIDA                                                                                             | Panduan Sistem Chat A | idmin MBKM |
|                                        |                                                                                                    |                       |            |
|                                        |                                                                                                    |                       |            |
|                                        |                                                                                                    |                       |            |
|                                        |                                                                                                    |                       |            |
|                                        |                                                                                                    |                       |            |